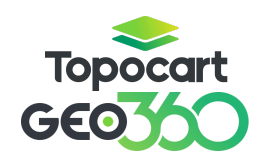

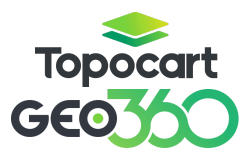

## MANUAL BÁSICO - GEO360

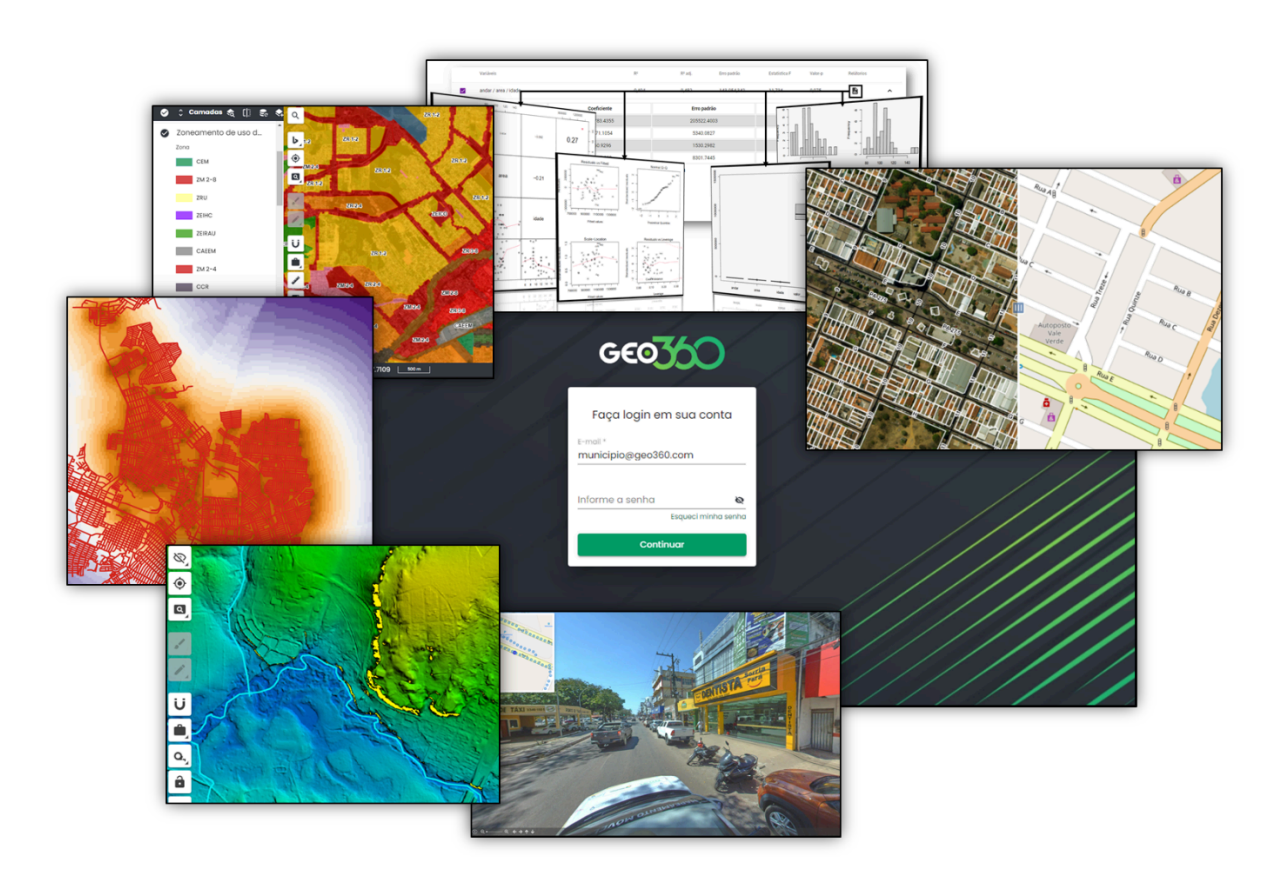

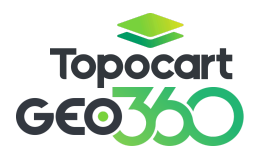

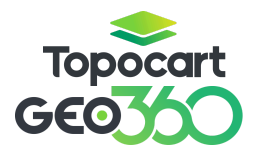

#### SUMÁRIO

| 1. ACESSO AO GEO360             | 2  |
|---------------------------------|----|
| 2. MÓDULOS                      | 3  |
| 3. MAPA BASE                    | 3  |
| 4. PROCURAR IMÓVEL              |    |
| 5. FOTO 360                     |    |
| 6. EDIÇÃO                       | 6  |
| 7.TABELA DE ATRIBUTOS           | 7  |
| 8.FERRAMENTAS                   | 8  |
| 8.1 PESQUISA DE ENDEREÇOS       | 8  |
| 8.2 VISUALIZADOR TEMPORAL       | 9  |
| 8.3 PERFIL                      | 9  |
| 8.4 FERRAMENTAS DE VISUALIZAÇÃO |    |
| 8.5 MEDIR                       | 11 |
| 8.6 DOCUMENTOS                  |    |
| 8.7 COORDENADAS                 |    |
| 8.8 SNAP                        | 13 |
| 9. CARACTERIZAÇÃO               | 13 |
| 10. EXTRATO DE BCI              |    |
| 11. CAMADA                      |    |
|                                 |    |

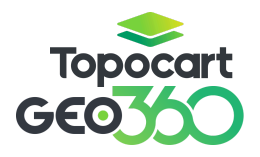

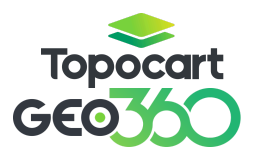

#### 1. Acesso ao GEO360

Para acessar o GEO360, acesse o site <u>https://app.geo360.com.br/login</u>. Insira o seu e-mail e a senha enviada para o e-mail cadastrado. Caso tenha esquecido a senha, clique em "Esqueci minha senha" para solicitar uma nova. Uma senha provisória será enviada automaticamente para o seu e-mail.

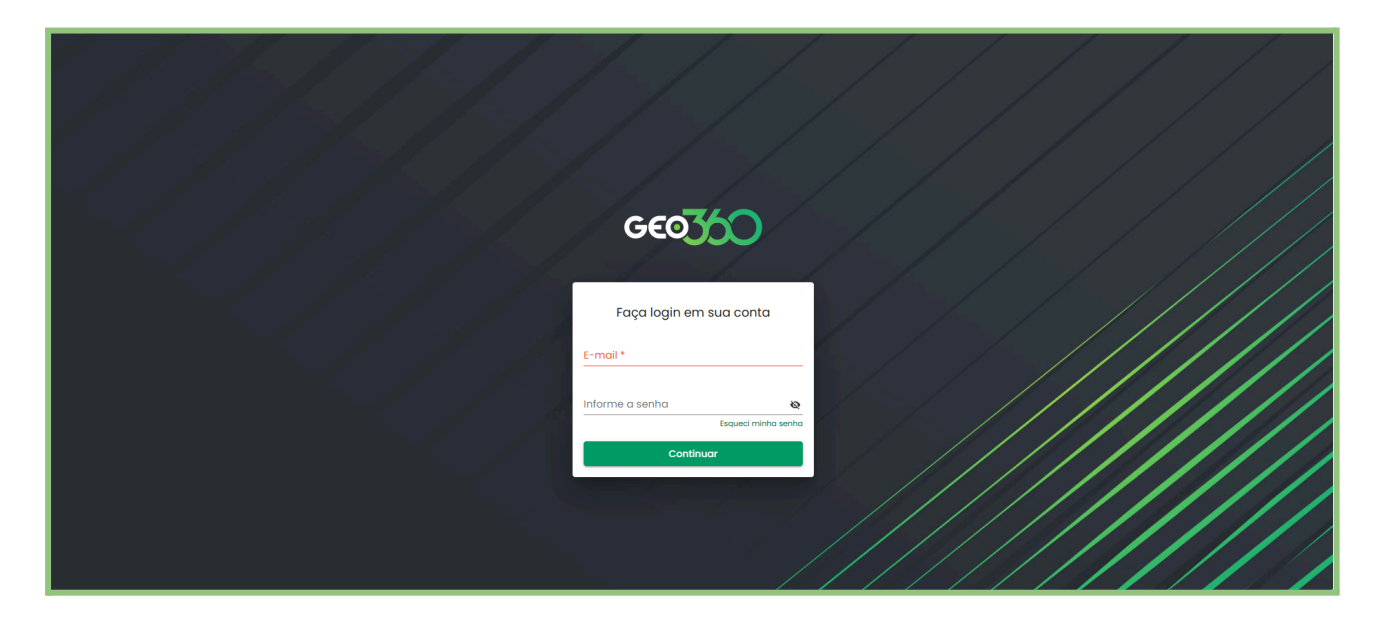

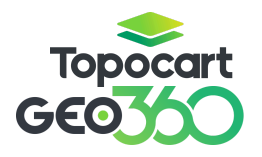

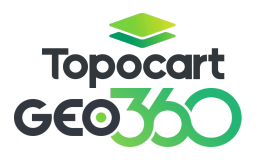

#### 2. Módulos

Após acessar sua conta, localize o menu **"Módulo"** na barra superior, ao centro da tela. Clique nele e selecione o módulo que deseja utilizar.

| GEO360 Se  | em módulo |          |             | Módulo 🗸                                                         |                    | Configurar pesquisa > | 😫 Beatriz |
|------------|-----------|----------|-------------|------------------------------------------------------------------|--------------------|-----------------------|-----------|
| Médulos C  | Camadas   | Cenários |             | Trocar de Módulo<br>Selecione o módulo *<br>Cadastro Imobiliario | CANCELAR CONFIRMAR |                       |           |
| Escala 1:1 | NaN 🔺     |          | ידט 🔺 🆽 🔪 ד | M-24S 🔺                                                          |                    |                       |           |

#### 3. Mapa Base

Após confirmar o módulo, selecione o **"Mapa Base"** e, em seguida, clique no ícone de **"X"**, conforme indicado na imagem.

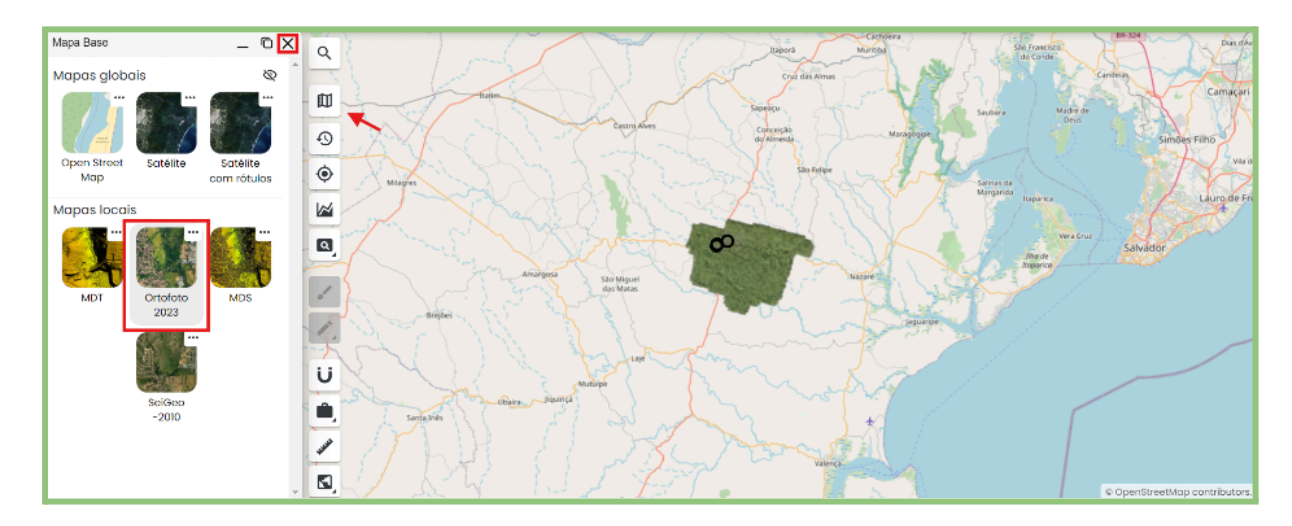

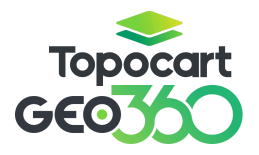

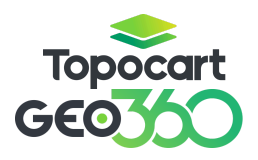

#### 4. Procurar Imóvel

A ferramenta permite realizar uma pesquisa avançada, oferecendo acesso a informações detalhadas e variadas.

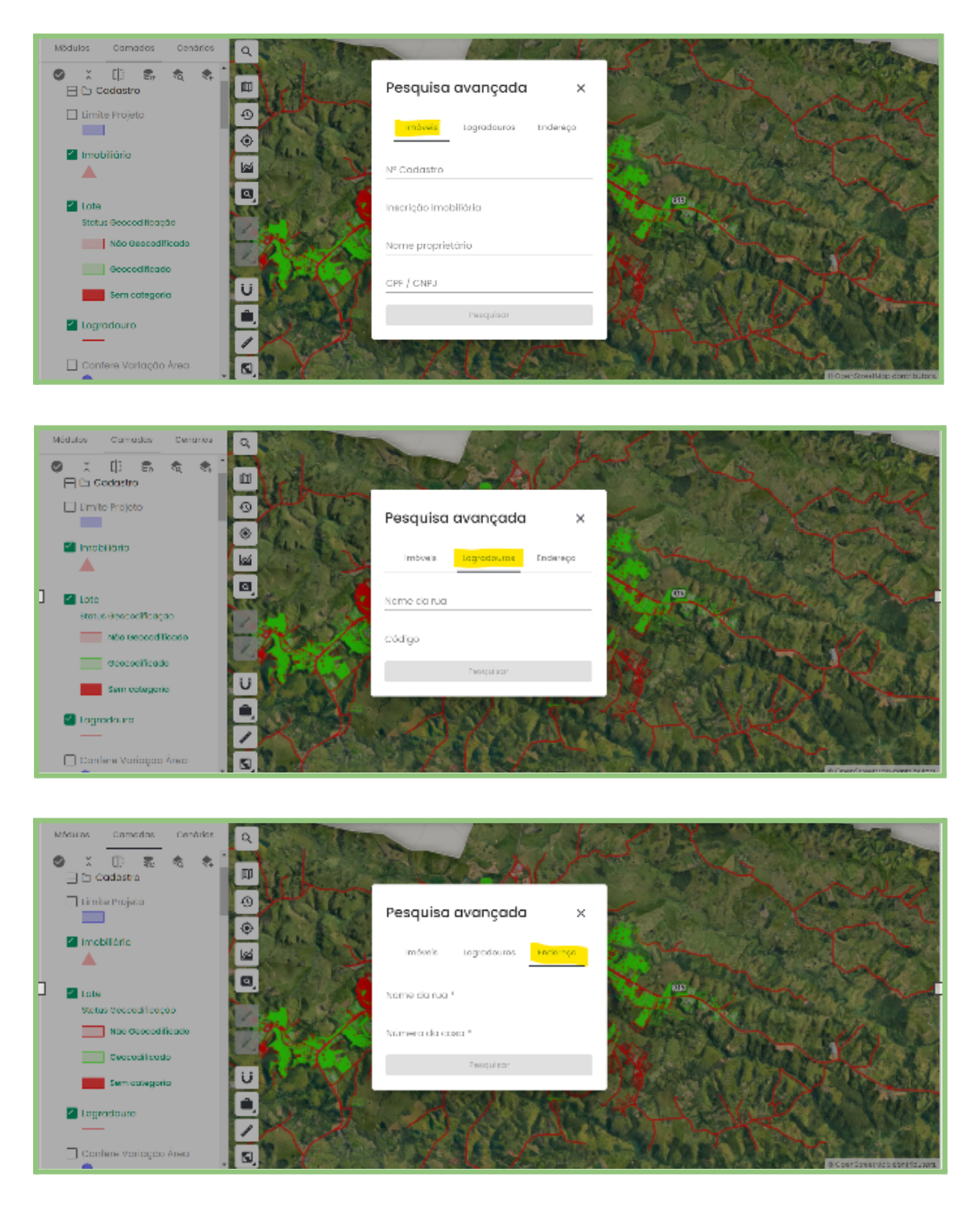

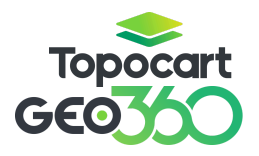

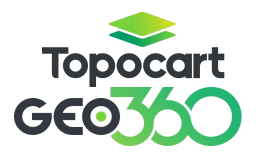

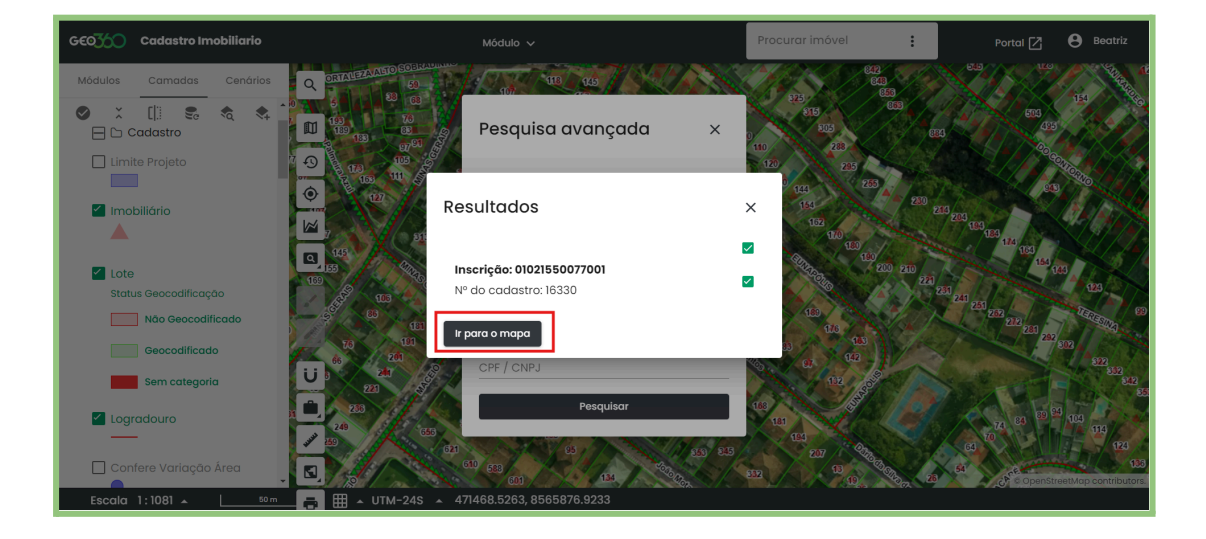

Clique em "Ir para Mapa" e você será direcionado automaticamente para a busca desejada.

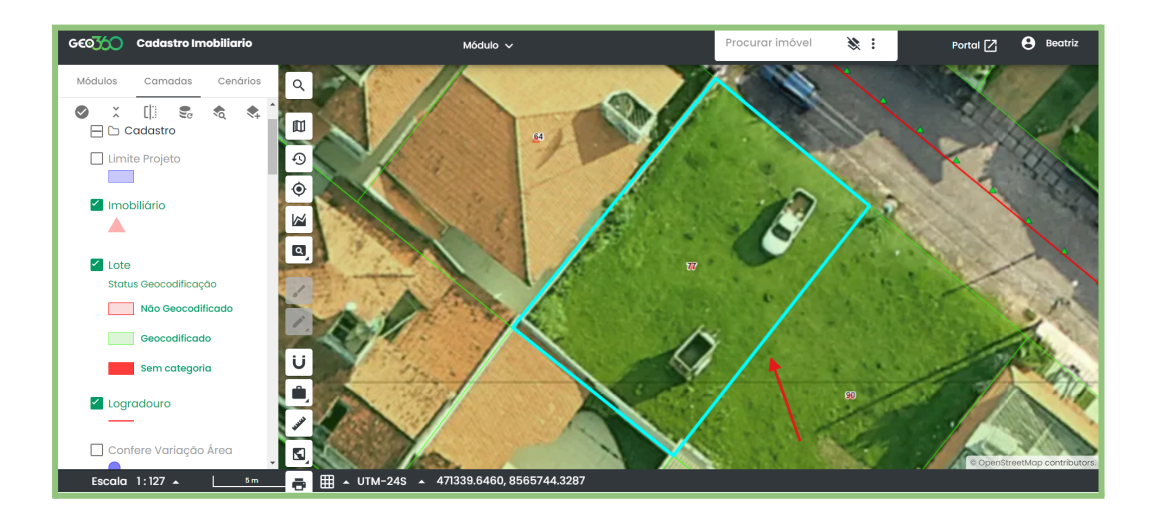

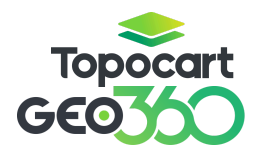

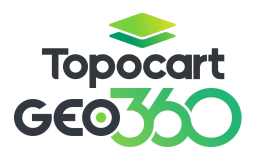

#### 5. Foto 360

Para acessar a camada **Foto 360**, clique na seta, conforme mostrado na imagem. O desenho em **laranja** indica a direção da câmera.

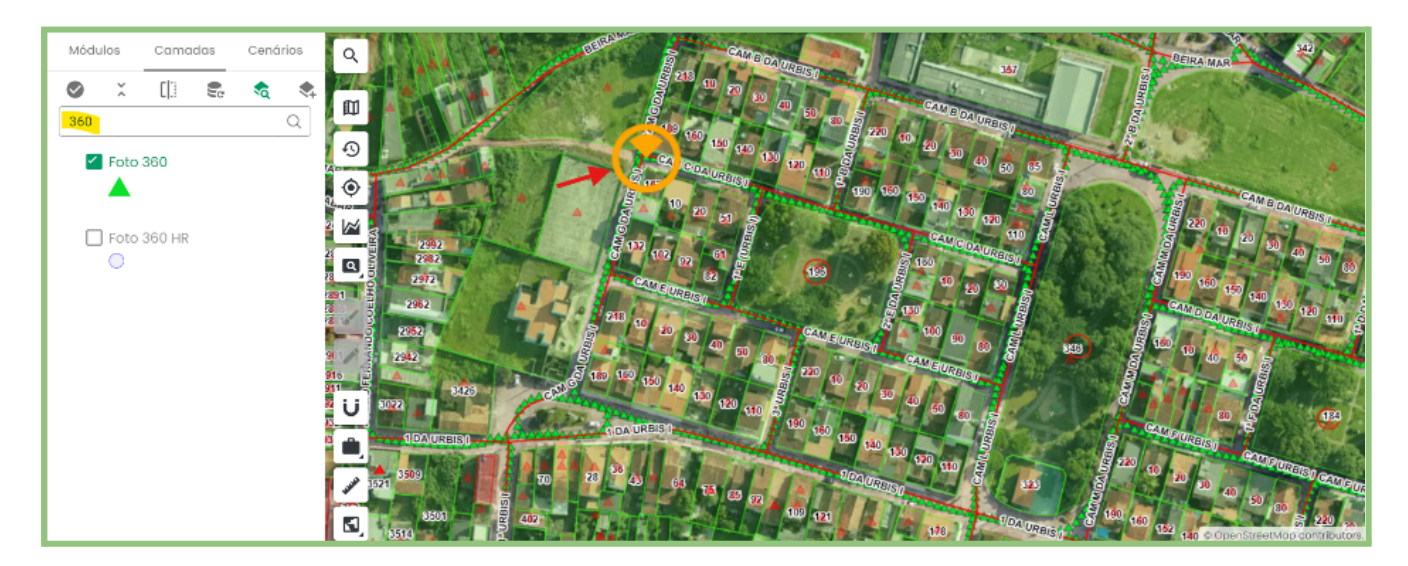

#### 6. Edição

Ative a **Edição** sempre que for inserir informações na camada desejada.

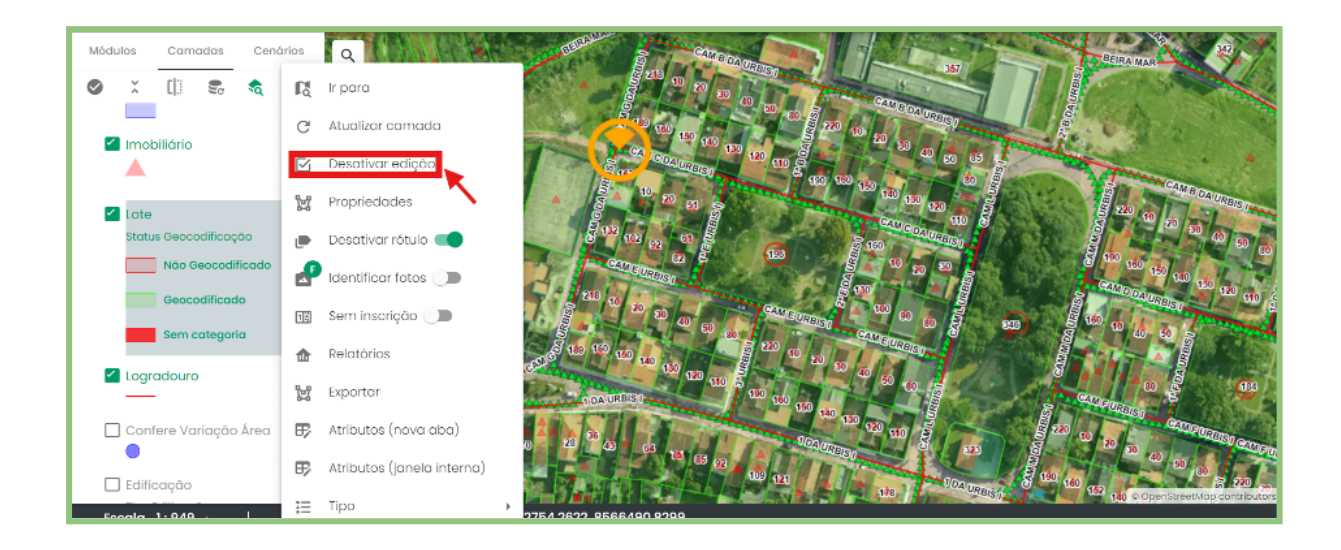

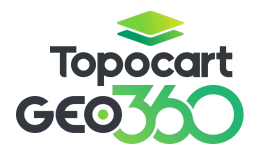

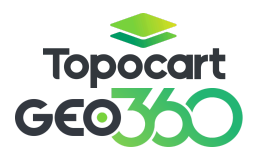

#### 7. Tabela de Atributos

Para realizar uma busca em massa (mais de uma informação), clique em **Atributos** (Nova Aba ou Janela Interna) na camada desejada.

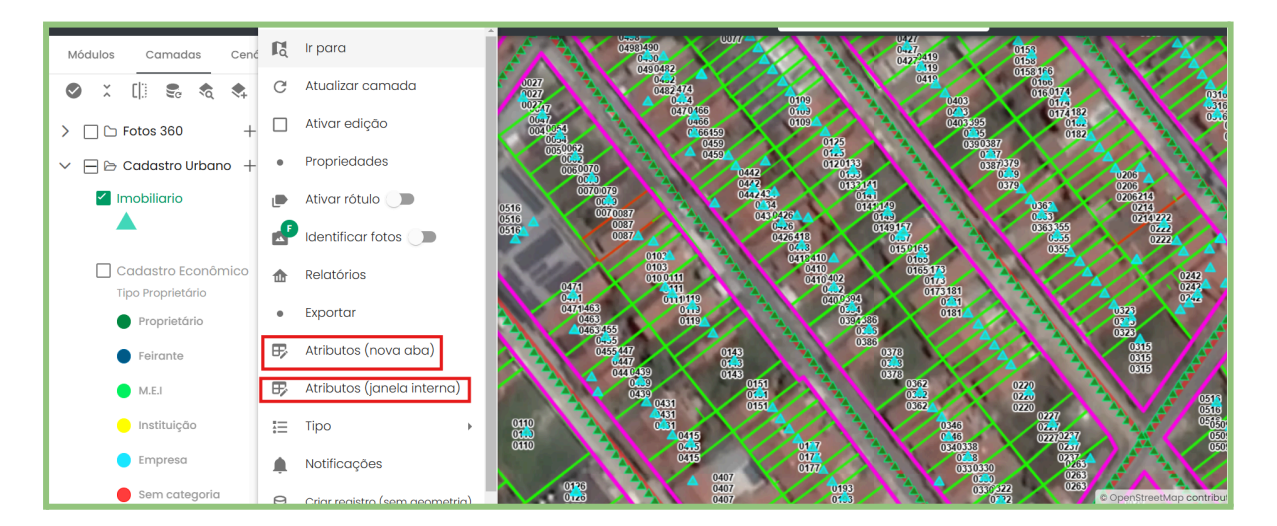

Na tabela, serão exibidas todas as feições da camada, permitindo filtrar ou selecionar as informações desejadas. Além disso, conforme indicado pela seta, é possível ajustar a quantidade de feições exibidas na tabela.

|          |            |                             |            |           | Lot                 | te                                                                                                    | _                         |                |           |                       |
|----------|------------|-----------------------------|------------|-----------|---------------------|----------------------------------------------------------------------------------------------------|---------------------------|----------------|-----------|-----------------------|
| C Arqu   | ivo 🗸      | 🖉 Seleção 🗸 🛞 Visualiza     | r 🗸 🛞 Fen  | amentas 🗸 |                     |                                                                                                    |                           | ] Edição em mo | Q Pro     | curar termo           |
| Ωţţα     | idț↓∀      | Inscrição cartográfica †↓ ∀ | Bairro†↓ 7 | Quadra    | 🝸 Tipo Imposto †‡ 🖓 | Número lote†↓ 🏹                                                                                                | Área total construída † 🏹 | Distrito †↓ ▽  | Setor†↓ 🏹 | Área terreno calcula: |
| 35877    | 35.877     |                             | 26         | 954       | freedow             |                                                                                                    |                           |                |           | 116,15                |
| 320      | 320        | 01030060362                 | 36         | 155       | iguai que           | <u> </u>                                                                                                    |                           |                |           | 83,13                 |
| 25096    | 25.098     | 01010760129                 | 32         |           |                     |                                                                                                    |                           |                |           | 134,49                |
| 321      | 321        | 01030060342                 | 36         | 155       |                     |                                                                                                    |                           |                |           | 530,6                 |
| 3440     | 6.440      | 01021600037                 | 58         | 371       | + Adicionar Regra   |                                                                                                    | 244,9                     |                |           | 136,35                |
| 8744     | 18.744     | 01010250020                 | 33         | 1.852     | Limpor Ap           | licar                                                                                                    | 1.062,51                  |                |           | 1.031,47              |
| 8185     | 18.165     | 01022400278                 | 58         | 514       |                     | and and a second second second second second second second second second second second second second second se | 158,76                    |                |           | 94,25                 |
| 9498     | 19.498     | 01011760239                 | 33         | 1.825     | Nenhuma Opção 🗸     | 0239                                                                                                    |                           |                |           | 200,81                |
| 5955     | 15.955     | 01022090249                 | 38         | 475       | Nenhuma Opção 🗸 🗸   | 0249                                                                                                    | 212,78                    |                |           | 255,6                 |
| 5031     | 6.031      | 01020070065                 | 58         | 346       | Nenhuma Opção 🗸 🗸   | 0065                                                                                                    | 294,0                     |                |           | 390,99                |
| 3507     | 13.507     | 01010070416                 | 33         | 1.825     | Nenhuma Opção 🗸     | 0416                                                                                                    |                           |                |           | 342,84                |
| 3508     | 13.508     | 01010070422                 | 33         | 1.825     | Nenhuma Opção 🗸 🗸   | 0422                                                                                                    |                           |                |           | 222,45                |
| 3511     | 13.511     | 01010070437                 | 33         | 1.825     | Nenhuma Opção 🗸 🗸   | 0437                                                                                                    |                           |                |           | 178,89                |
| 3516     | 13.516     | 01010070473                 | 33         | 1.825     | Nenhuma Opção 🗸 🗸   | 0473                                                                                                    |                           |                |           | 203,94                |
| 3524     | 13.524     | 01010070508                 | 33         | 1.825     | Nenhuma Opcão 🗸 🗸   | 0508                                                                                                    | 1                         |                |           | 204.57                |
| Total de | feições: 2 | 15 - , Selecionadas: 0 🛛 =  | 25 🗸 ]     | ←         |                     |                                                                                                    |                           |                |           | < 1-25 de 39136 >     |

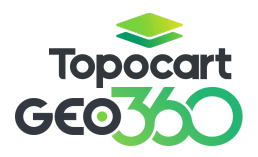

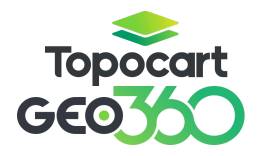

# Selecione as feições desejadas e clique em **"Ir Para"**. A busca selecionada será exibida automaticamente no mapa.

|        |         |                 |                              |           |              | Lo                | te               |                            |                |            |                   |
|--------|---------|-----------------|------------------------------|-----------|--------------|-------------------|------------------|----------------------------|----------------|------------|-------------------|
| 🗅 Arqu | ivo 🗸 ( | 🗹 Seleção 🗸     | O Visualizar                 | · ∨ _ @ F | erramentas 🗸 |                   |                  |                            | ] Edição em mo | assa Q Pro | curar termo       |
| וס†↓₽  | id↑↓ 🏹  | Inscrição carte | <ol> <li>Detalhes</li> </ol> |           | Quadra †↓ 7  | Tipo Imposto †↓ 🍸 | Número lote †↓ 🍸 | Área total construída †↓ 🍸 | Distrito †↓ 7  | Setor ↑↓ 🍸 | Área terreno calc |
| 35877  | 35.877  |                 | 🕀 Filtro espo                | acial     | 954          | Nenhuma Opção 🗸   |                  |                            |                |            | 116,15            |
| 320    | 320     | 01030060362     | 🖪 Ir para                    |           | 155          | Nenhuma Opção 🗸   | 0362             |                            |                |            | 83,13             |
| 25098  | 25.098  | 01010760129     | 🗊 Mapa de                    | calor     |              | Nenhuma Opção 🗸   | 0129             |                            |                |            | 134,49            |
| 321    | 321     | 01030060342     |                              | 36        | 155          | Nenhuma Opção 🗸 🗸 | 0342             |                            |                |            | 530,6             |
| 3440   | 6.440   | 01021600037     |                              | 58        | 371          | Nenhuma Opção 🗸 🗸 | 0037             | 244,9                      |                |            | 136,35            |
| 8744   | 18.744  | 01010250020     |                              | 33        | 1.852        | Nenhuma Opção 🗸 🗸 | 0020             | 1.062,51                   |                |            | 1.031,47          |
| 8165   | 18.165  | 01022400278     |                              | 58        | 514          | Nenhuma Opção 🗸 🗸 | 0278             | 158,76                     |                |            | 94,25             |
| 9498   | 19.498  | 01011760239     |                              | 33        | 1.825        | Nenhuma Opção 🗸 🗸 | 0239             |                            |                |            | 200,81            |
| 5955   | 15.955  | 01022090249     |                              | 38        | 475          | Nenhuma Opção 🗸 🗸 | 0249             | 212,78                     |                |            | 255,6             |
| 3031   | 6.031   | 01020070065     |                              | 58        | 346          | Nenhuma Opção 🗸 🗸 | 0065             | 294,0                      |                |            | 390,99            |
| 3507   | 13.507  | 01010070416     |                              | 33        | 1.825        | Nenhuma Opção 🗸 🗸 | 0416             |                            |                |            | 342,84            |
| 3508   | 13.508  | 01010070422     |                              | 33        | 1.825        | Nenhuma Opção 🗸 🗸 | 0422             |                            |                |            | 222,45            |
| 3511   | 13.511  | 01010070437     |                              | 33        | 1.825        | Nenhuma Opção 🗸 🗸 | 0437             |                            |                |            | 178,89            |
| 3516   | 13.516  | 01010070473     |                              | 33        | 1.825        | Nenhuma Opção 🗸 🗸 | 0473             |                            |                |            | 203,94            |
| 3524   | 13.524  | 01010070508     |                              | 33        | 1.825        | Nenhuma Opcão 🗸   | 0508             |                            |                |            | 204,57            |

#### 8. Ferramentas

#### 8.1 Pesquisa de Endereço:

Esta ferramenta permite pesquisar endereços em diversas regiões.

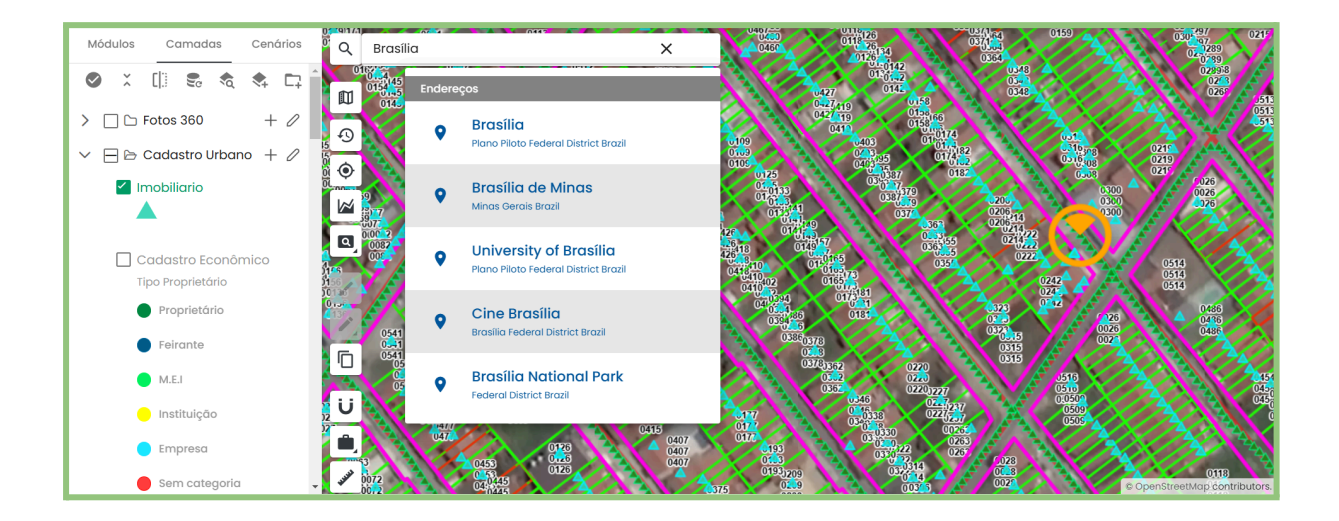

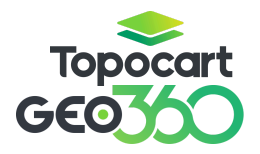

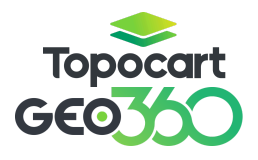

#### 8.2 Visualizador Temporal:

Com esta ferramenta, é possível acessar o **Visualizador Temporal de Mapas Base** de anos anteriores.

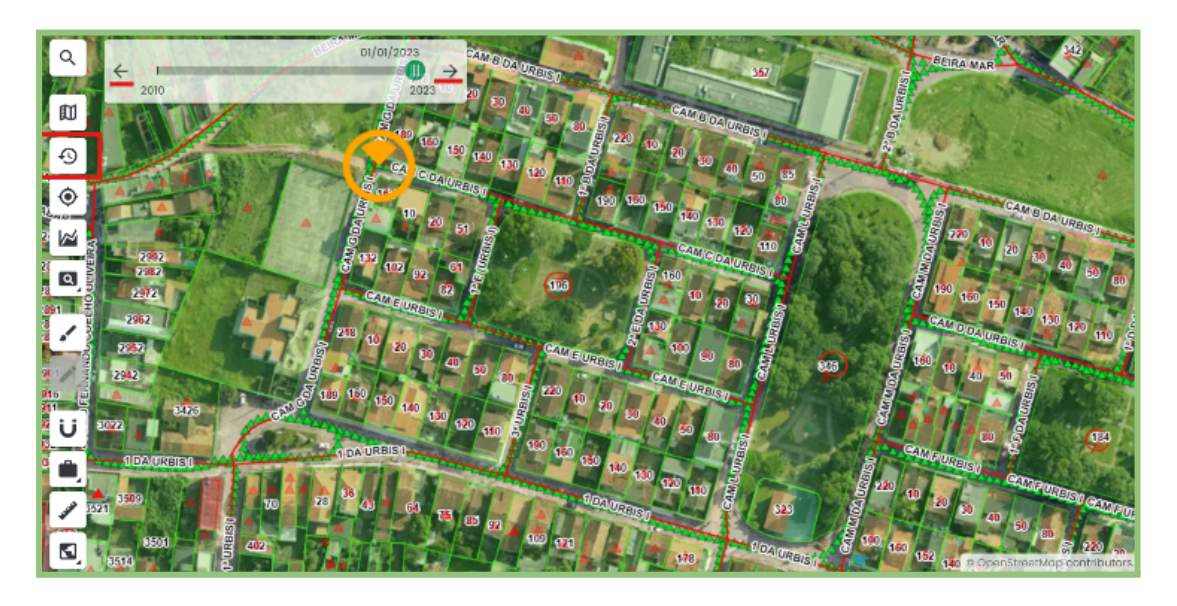

#### 8.3 Perfil

Esta ferramenta é usada para analisar a elevação do terreno, a qual é essencial para a conferência da topografia. Com base nessa análise, o terreno pode ser classificado como aclive, declive ou regular.

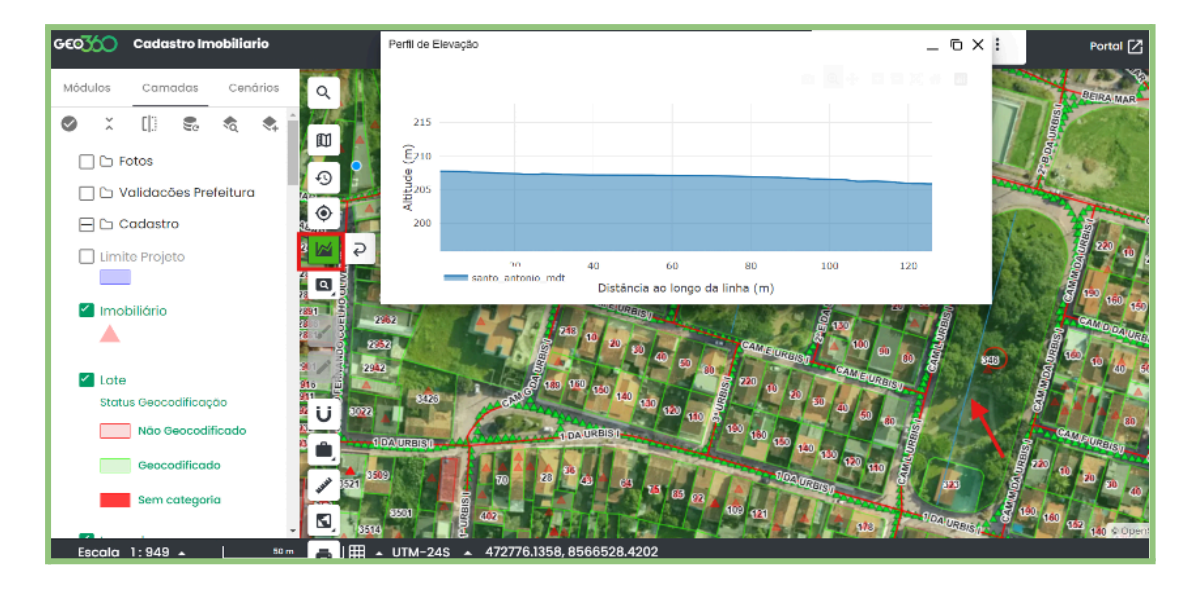

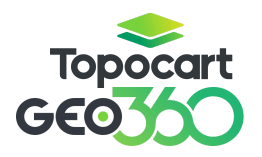

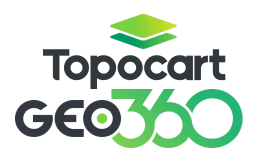

#### 8.4 Ferramentas de Visualização

Para visualizar a versão anterior ou seguinte do mapa, pressione as setas e a alteração será realizada automaticamente.

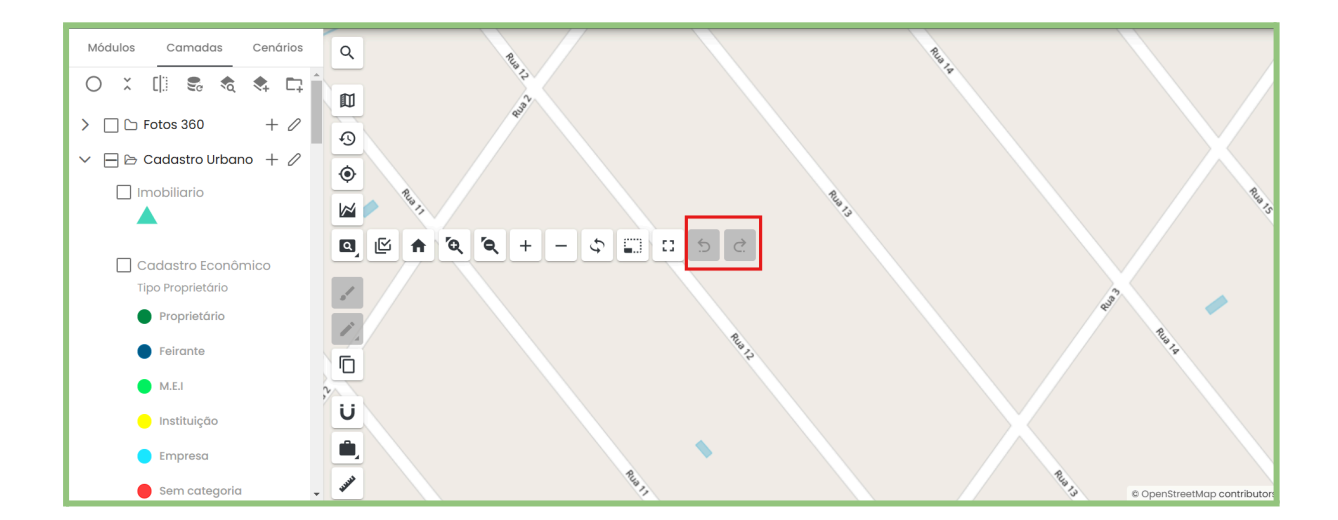

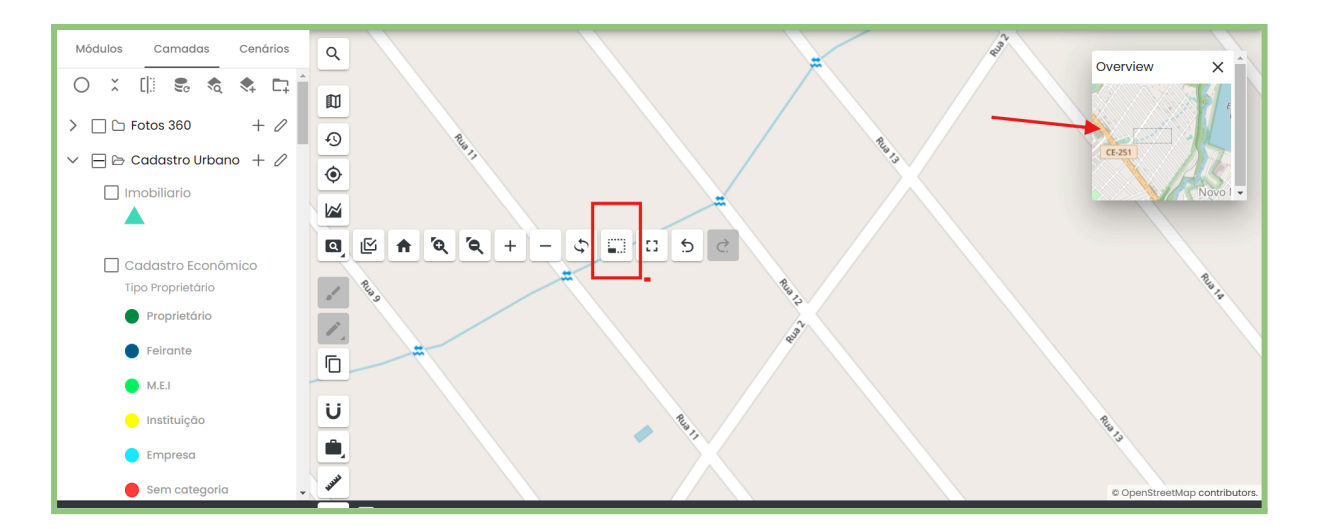

A ferramenta **Overview** oferece uma visão geral compacta do mapa, permitindo que você se mova dentro dela para localizar a área desejada.

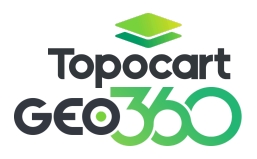

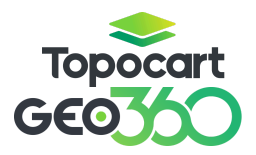

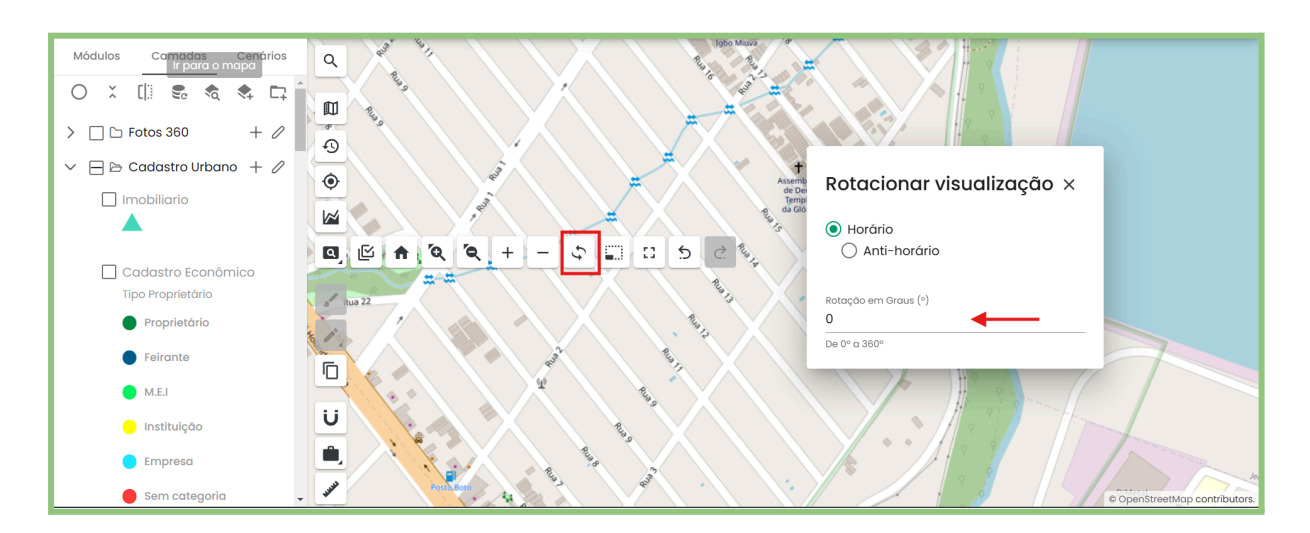

A ferramenta Rotacionar Visualização permite ajustar a orientação do mapa nos sentidos horário e anti-horário, de 0 a 360 graus, para uma melhor visualização.

#### 8.5 Medir

A ferramenta Medir é utilizada para calcular distâncias, como a testada de um lote, e áreas, como a área total de um lote.

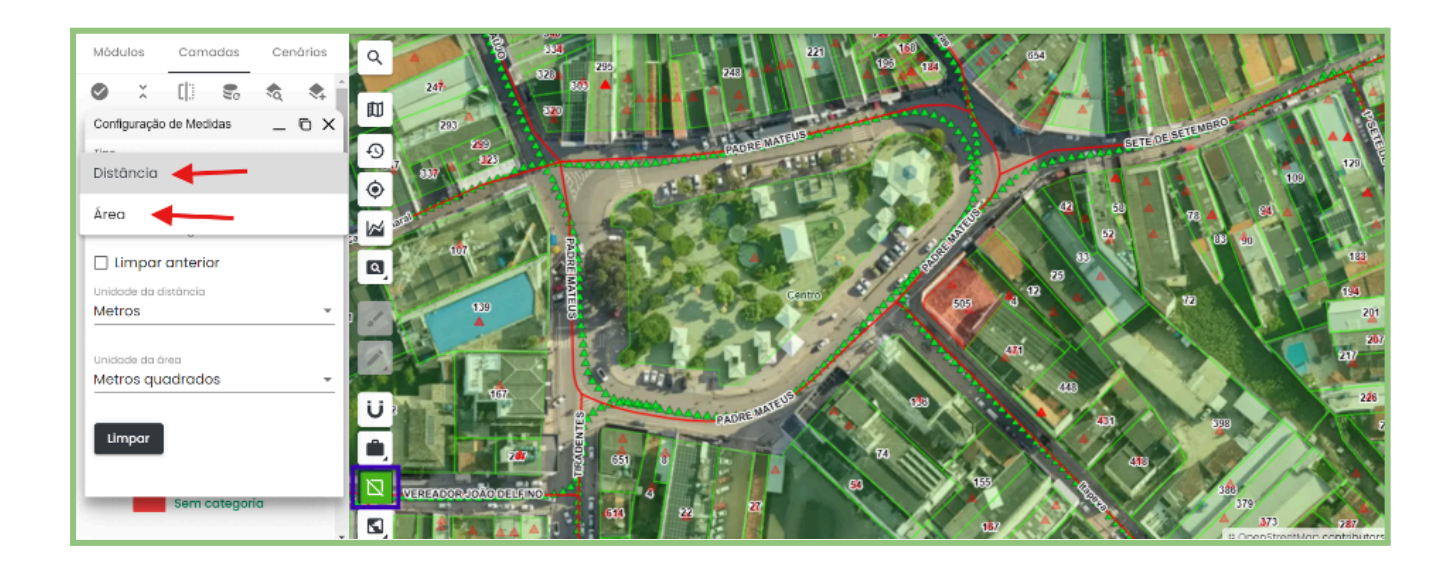

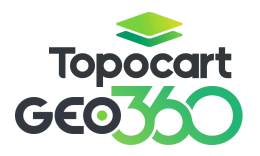

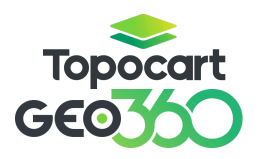

#### 8.6 Documentos

Para acessar as informações de um lote, basta selecioná-lo. Serão exibidos os dados do lote, informações imobiliárias e a opção de adicionar os documentos necessários relacionados a ele.

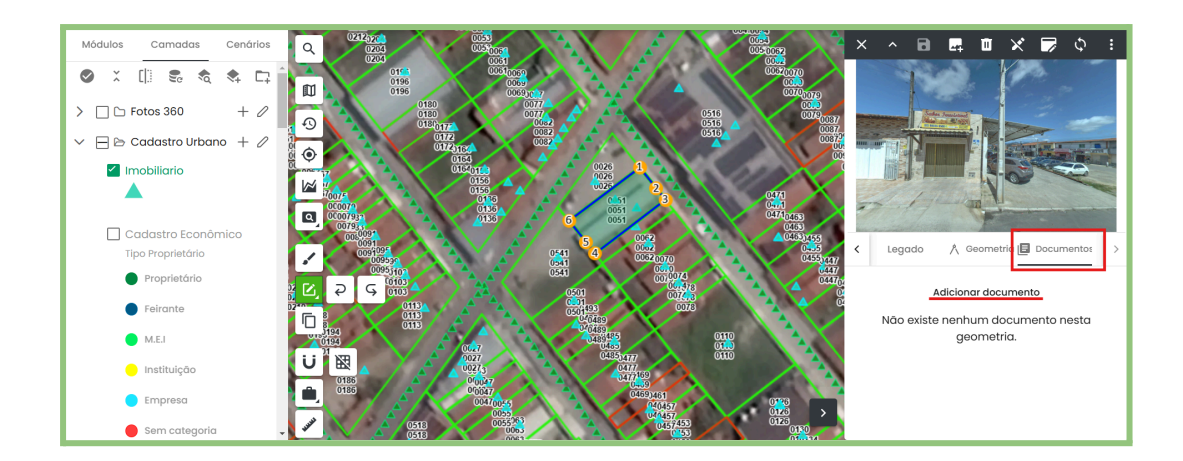

#### 8.7 Coordenadas

Com a ferramenta Coordenadas, é possível identificar o imóvel desejado.

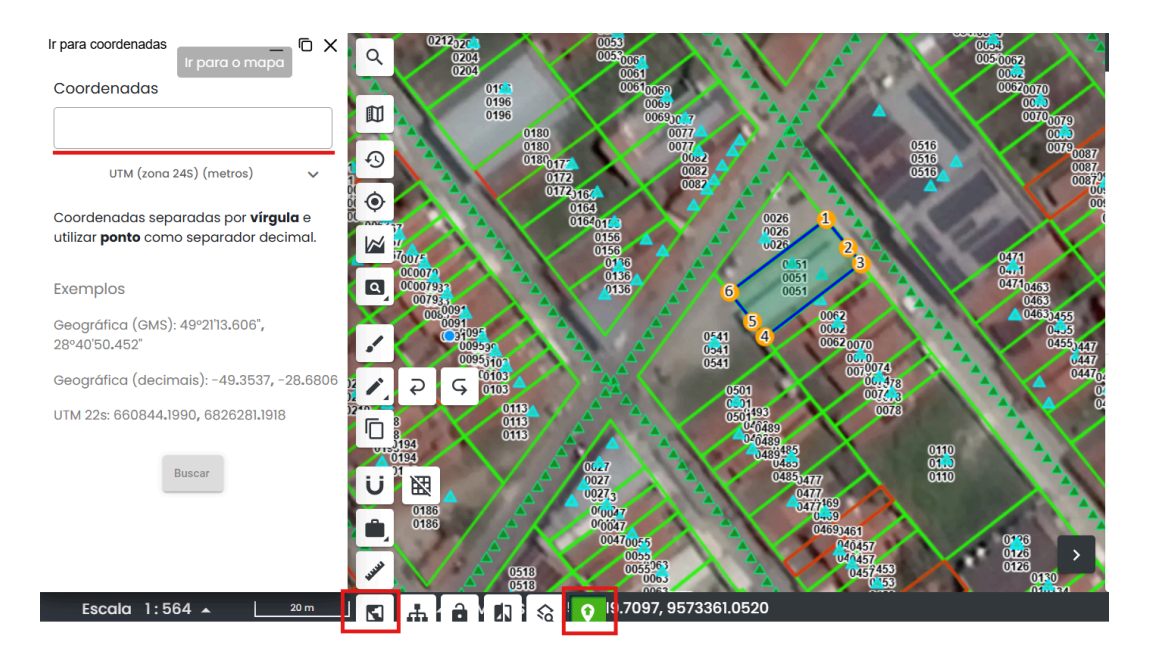

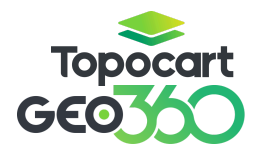

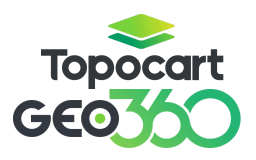

#### 8.8 **SNAP**

Essa ferramenta funciona como um ímã, proporcionando aderência para desenhar, mover vértices, além de medir a área e a distância de um lote.

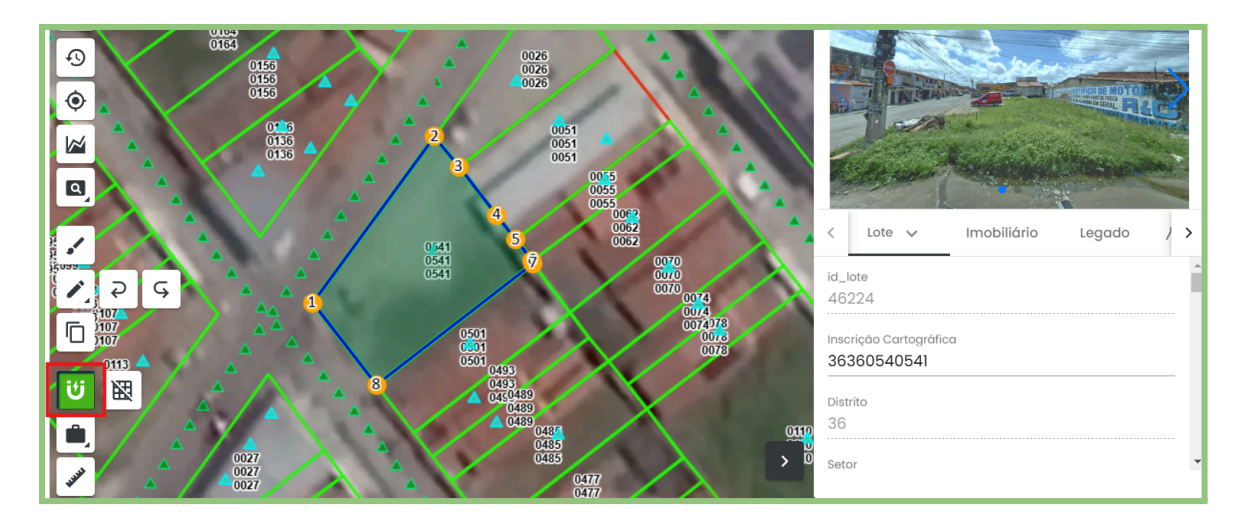

### 9. CARACTERIZAÇÃO

Na caracterização, o usuário pode visualizar e editar todas as informações relacionadas ao imóvel.

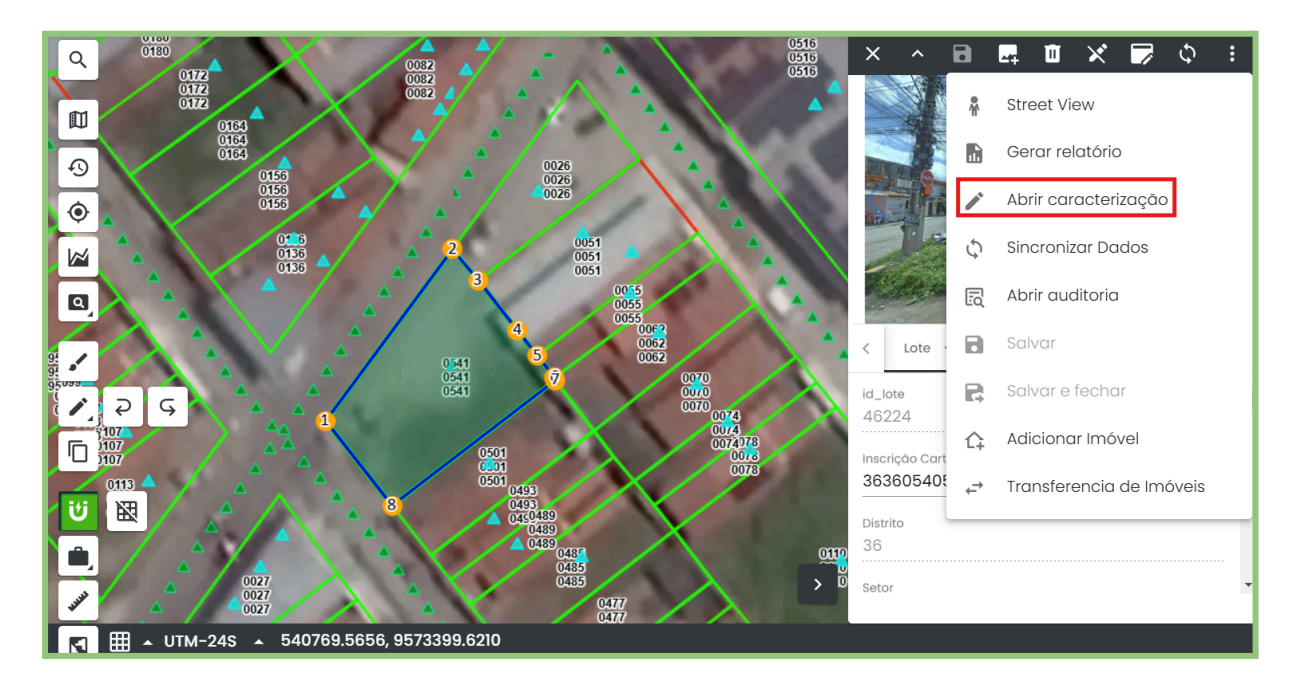

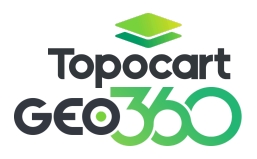

## Topocart GEO

#### MANUAL GEO360

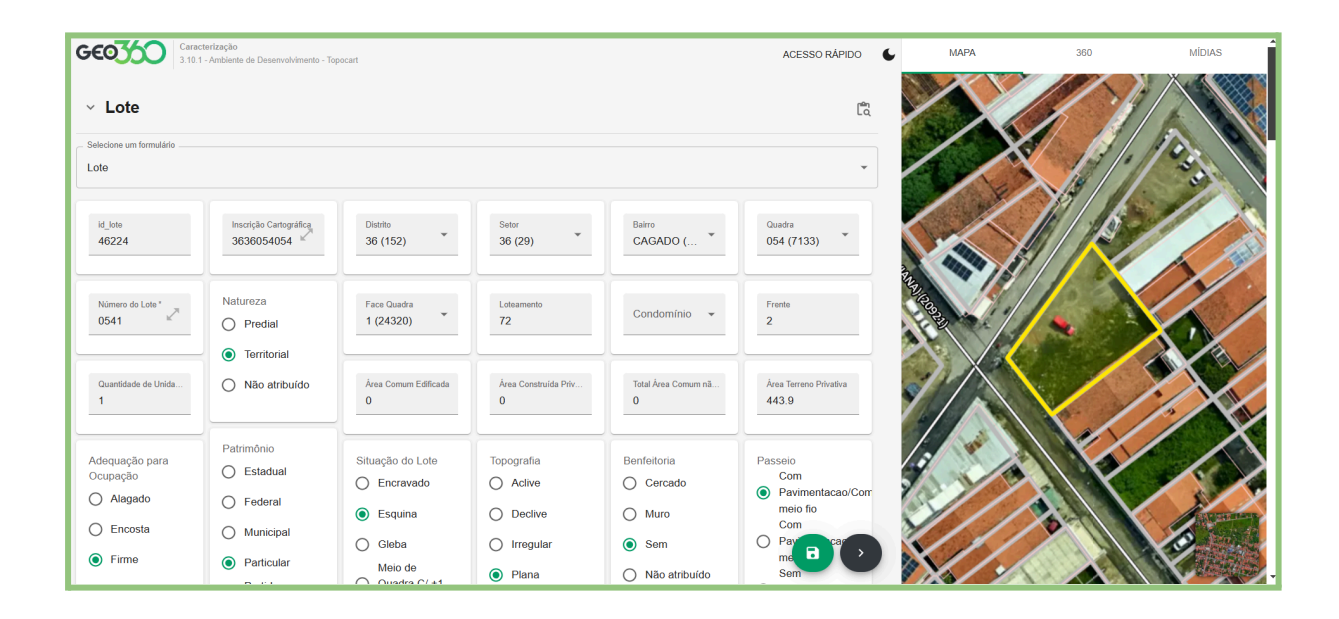

#### 10. EXTRATO DE BCI

O extrato de BCI é utilizado para fornecer um resumo detalhado das informações do imóvel, incluindo dados do contribuinte, informações do terreno e informações da edificação.

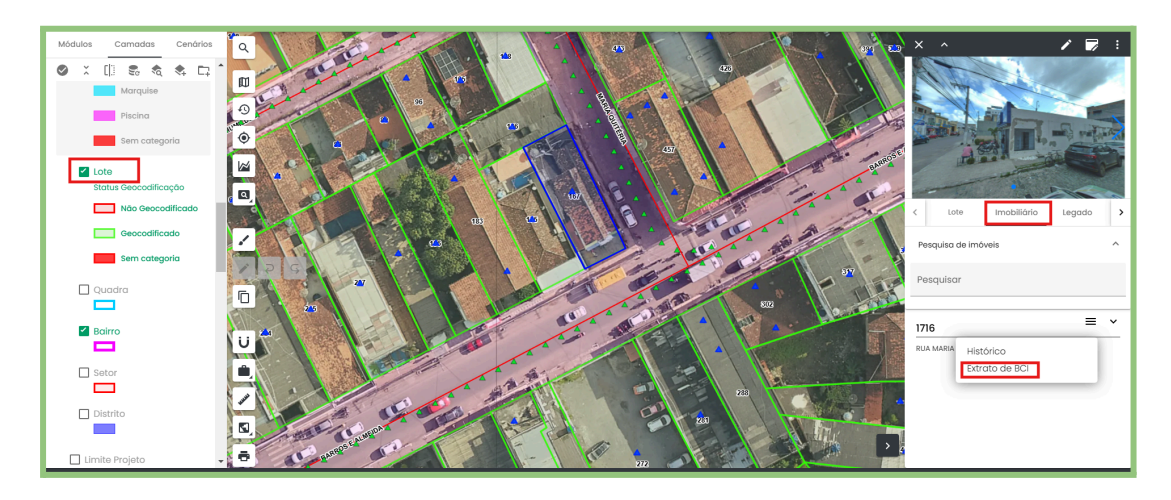

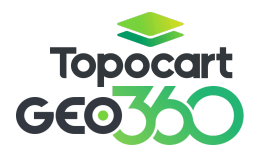

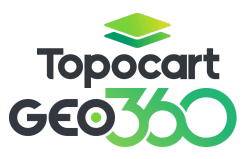

| 💐 🏙 🎉 Maracanaú           | PREFEITURA MUNICIPAL<br>DE MARACANAÚ |                                   |  |
|---------------------------|--------------------------------------|-----------------------------------|--|
|                           | EXTRATO BCI                          |                                   |  |
|                           |                                      |                                   |  |
| Nº CADASTRO: 256474       | DADOS DO IMOVEL                      | 540541000                         |  |
| NÚMERO (LEGADO): -        | LOGRADOLIRO: ANTI                    |                                   |  |
| OUADRA (LEGADO): 054      | SOARES                               |                                   |  |
| CÓD. BAIRRO: 18           | COMPLEMENTO (LEC                     | GADO): Q.17 L.01 E 02             |  |
| BAIRRO: CAGADO            | LOTE (LEGADO): 021                   | 18                                |  |
|                           | LOTEAM/COND: LOT                     | PARQUE ANTONIO VIANA              |  |
|                           | DADOS DO CONTRIBUINTE                |                                   |  |
| PROPRIETÁRIO: -           | CPF/CNPJ: -                          |                                   |  |
| CÓDIGO: 23655             | TIPO DE PESSOA: Pe                   | essoa Física                      |  |
|                           | INFORMAÇÕES DO TERRENO               |                                   |  |
| TOPOGRAFIA: Plana         | PATRIMÖNIO: Particular               | DIMENSÕES DO TERRENO              |  |
| PEDOLOGIA: Firme          | BENFEITORIA: Sem                     | AREA TOTAL CONSTRUIDA: -          |  |
| SITUAÇÃO DO LOTE: Esquina | PASSEIO: Com Pavimentacao/Com meio   | ÁREA TERRENO: 443.9m <sup>2</sup> |  |
| OCUPAÇÃO: Sem             | LITH IZACĂO: Não                     |                                   |  |
|                           |                                      |                                   |  |
|                           | INFORMAÇÕES DA EDIFICAÇÃO            |                                   |  |
| COBEPTIDA                 | POSICIONAMENTO-                      | Nenhum                            |  |
| REVESTIMENTO EXTERNO:     | SITUAÇÃO DA EDIFICAÇÃO: -            |                                   |  |
| TIPO DA EDIFICAÇÃO: -     | IDADE APARENTE: -                    | DIMENSÃO DA EDIFICAÇÃO PRIVATIV   |  |
|                           | SITUAÇÃO PATRIMONIAL: Proprio        | AREA DA ONIDADE                   |  |
| ESQUADRIAS EXTERNAS: -    |                                      |                                   |  |
| FOTO AÉRE                 |                                      | FOTO FACHADA                      |  |
| FOTO AÉRE                 |                                      | FOTO FACHADA                      |  |
| POTO AÉRE                 |                                      | FOTO FACHADA                      |  |

#### 12. CAMADAS

Neste campo, é possível realizar a busca pela camada desejada.

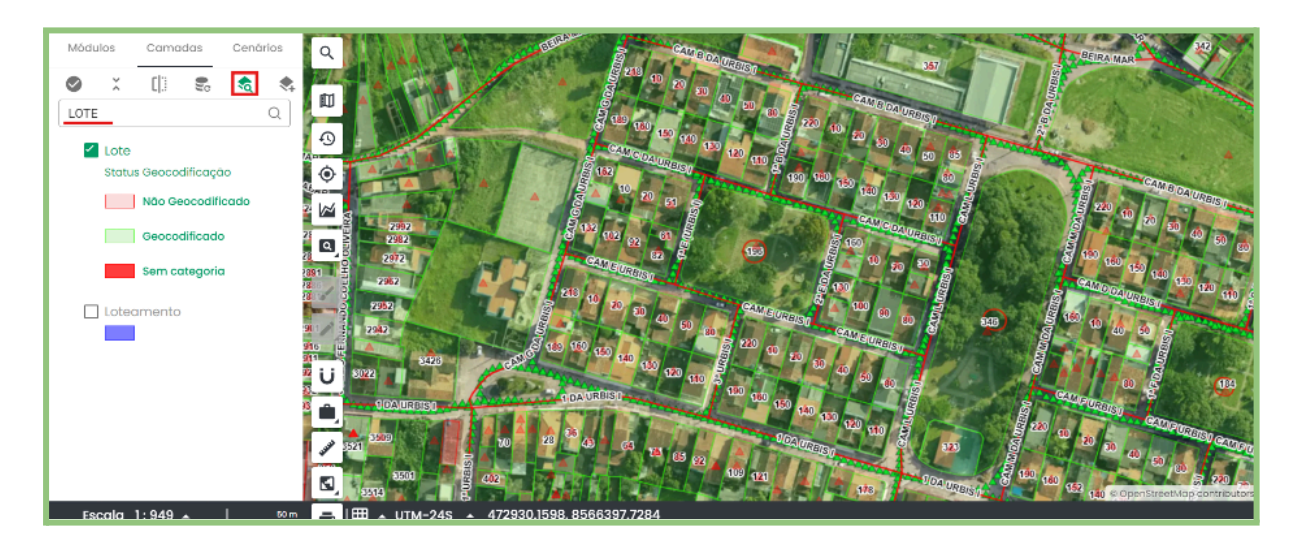